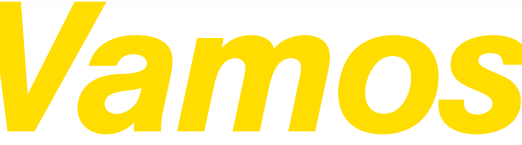

Todo lo que tienes que saber para empezar

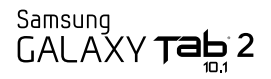

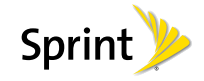

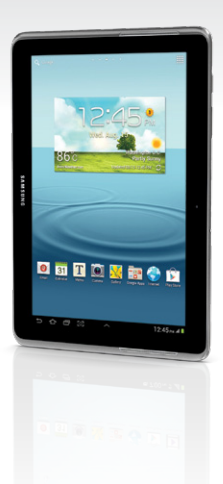

# iBienvenido!

Sprint se compromete a desarrollar tecnologías que te brindan la habilidad de obtener lo que quieres cuando lo quieres, más rápido que antes. Este folleto es una introducción a lo básico para comenzar con Sprint y tu Samsung Galaxy Tab 2 10.1.

Para más ayuda con tu tableta nuevo, aprovecha la gran cantidad de recursos en **sprint.com/support**'. Ahí encontrarás guías, tutoriales, y más ayuda para la configuración básica, maximizar el funcionamiento, y personalizar tu tableta.

Nota: La disponilidad de aplicaciones y servicios está sujeto a cambio.

Disponible sólo en inglés.

### Usando esta guía

Esta "guía para comenzar" está diseñada para ayudarte a configurar y continuar usando tu nuevo Samsung Galaxy Tab 2 10.1. Se divide en cuatro secciones para ayudarte a encontrar la información que necesitas rápida y fácilmente.

Comienza – página 1 – Averigua lo que tienes que hacer antes de usar tu tableta por primera vez, incluyendo activar el servicio Sprint en tu tableta.

**Conceptos básicos Android** – página 4 – Aprende algunos conceptos básicos sobre cómo desplazarte por lu tableta, utilizar la pantalla de inicio e ingresar texto. Si estás familiarizado con equipos Android, probablemente puedes saltarte estas páginas (aunque un curso para refrescar nunca le ha hecho daño a nadie).

- Usa tu tableta página 13 Aprovecha las funciones de tu tableta y los servicios Sprint, desde los conceptos básicos (Ve a Internet) a los más avanzados (usar Google Play™, WiFi, y más).
  - Herramientas y recursos página 26 – Encuentra consejos útiles para tu tableta y descubre recursos y otra información de ayuda Sprint. Para información adicional incluyendo la Guía del Usuario completa, videos, tutorías y foros de la comunidad, visita <u>sprint.com/supporť</u>.

Disponible sólo en inglés.

### Tu Samsung Galaxy Tab 2 10.1

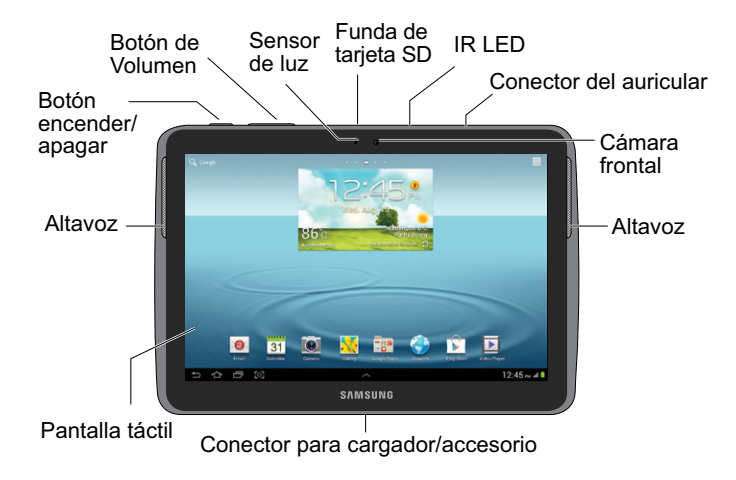

### Prepara tu tableta

#### Carga la batería

- 1. Desliza el adaptador (enchufe) AC al cabezal de carga y luego inserta el cable USB al cabezal de carga.
- Inserta la punta ancha del cable USB en el enchufe cargador/accesorio localizado en la parte inferior de la tableta.
- Conecta el cabezal de carga a un enchufe de corriente alterna (AC, en inglés) estándar.

#### Encienda el tableta

Presiona y mantén presionado el boton encender
 para encender.

#### Desbloquea la pantalla

• Desliza la pantalla con tu dedo para desbloquearla.

#### Enciende y apaga la pantalla

- Para apagar la pantalla rápidamente, presiona el botón encender/apagar
- Para encender la pantalla y visualizar la pantalla de abrir la cerradura, presiona el botón encender.

#### Apaga el tableta

 Presiona y sujeta el botón encender/apagar
 y después toca Apagar > Aceptar para apagar el tableta.

### Activa tu tableta

#### Activa tu tableta

- Si compraste tu equipo en una Tienda Sprint, probablemente ya está activado y listo para usar.
- Si recibiste tu equipo por correo y tienes una cuenta Sprint, tu equipo está diseñado para activarse automáticamente la primera vez que lo enciende. Verás una pantalla que pone Hands Free Activation (activación de manos libres) cuando lo enciendas. Cuando se termine, toca OK para continuar. Para confirmar tu activación, lanza el navegador de Internet.
- Si recibiste tu equipo por correo postal y va a ser activado a un número existente de tu visita <u>sprint.com/activate</u><sup>1</sup> y sigue las instrucciones. Cuando termines, lanza el navegador de Internet para confirmar tu activación.

Si tu equipo aún no está activado, comunícate con Atención al Cliente Sprint llamando al **1-888-211-4727** para obtener asistencia.

Disponible sólo en inglés.

### Configura tu tableta

Una vez activada, tu tableta te guía por varias opciones de configuración, incluyendo cómo establecer tu cuenta de Google™.\*

#### Completa las pantallas de configuración

- 1. Cuando veas el mensaje de bienvenida ("Welcome"), toca English y después toca Español.
- 2. Toca Iniciar para empezar.
  - Samsung account Crea o registrate a una cuenta de usuario Samsung.
  - Configura Google Crea o registrate a una cuenta de Google. Selecciona preferencias de Google adicionales como es sugerido incluyendo hacer una copia de securiday y restaurar, y las opciones de ubicación de Google.
  - Este tableta pertenece a... Ingresa tu nombre para personalizar tu experiencia.
- 3. Toca Finalizar.

\* No necesitas inscribirte para una cuenta Google para usar tu tableta; sin embargo, para la descarga de aplicaciones de Google Play<sup>™</sup>, deberás enlazar tu tableta a una cuenta Google.

#### **Sprint Conexiones Optimizador**

Durante o después de la activación, podrías ver una notificación del Optimizador de Conexiones Sprint (Sprint Connections Optimizer). Lee la notificación y toca **I Agree** (estoy de acuerdo) para permitir que tu tableta se conecte automáticamente a la mejor red de datos disponible, incluyendo WiFi.

Nota: Puedes apagar el Optimizador de Conexiones Sprint en cualquier momento. Toca A > = > Config. @ > Más configuraciones > Redes móviles > Sprint Conexiones optimizador.

### Conceptos básicos Android: Explorando por tu tableta

#### Desplázate por los menús y las pantallas de tu tableta usando gestos

La pantalla táctil de tu tableta te permite controlar todo por medio de varios tipos de toques o gestos.

Toca: Cuando quieres escribir usando el teclado en pantalla, seleccionar ítems tales como íconos de aplicaciones y configuraciones, o presionar botones en pantalla, sencillamente púlsalos con el dedo. Un toque suave funciona mejor.

Toca y sujeta: Para abrir las opciones disponibles para un ítem (por ejemplo, un enlace en una página de Internet), sencillamente presiona y sujeta el ítem.

Tira: Mueve tu dedo de manera más liviana y rápida que cuando deslices. Este movimiento siempre debe ser en forma vertical, como cuando te desplazas por una lista de contactos o mensajes.

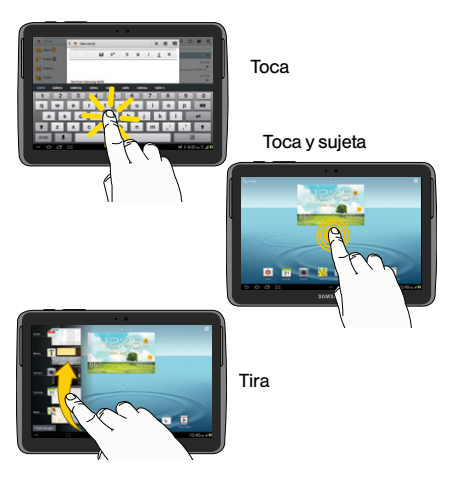

Pasa: Arrastra rápidamente el dedo, de manera vertical u horizontal, a través de la pantalla.

Arrastra: Presiona y sujeta el dedo con algo de presión antes de moverlo. No sueltes el dedo hasta que hayas llegado a la posición deseada.

Rota: Cambia automáticamente la orientación de la pantalla, de vertical a horizontal (apaisada), con girar el tableta hacia un lado.

Desliza: Esta función única te permite anotar una palabra deslizando un dedo de letra en letra, levantándolo sólo entre palabras. Consulta pagina 10 para ver las instrucciones de cómo usar este método para ingresar texto.

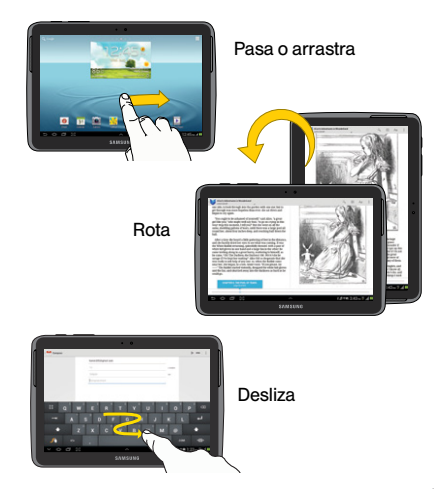

### Tu pantalla de inicio

#### Visualizando tu pantalla principal

La pantalla principal de tu tableta se extiende horizontalmente hasta siete pantallas completas. Esto te da espacio para personalizar tu tableta y poner las cosas que necesitas al frente y al centro, a sólo un roce de distancia.

- Para visualizar la pantalla principal de inicio (al centro), toca desde cualquier pantalla.
- Para visualizar pantallas extendidas, pasa la pantalla hacia la izquierda o la derecha. Hay tres pantallas adicionales a cada lado de la pantalla principal de inicio.
- Para visualizar las miniaturas de todas las siete pantallas, pellizca la pantalla principal. Toca una miniatura para visualizar la pantalla.

#### Barra de estado

La barra de estado en la parte de arriba de tu pantalla de inicio te permite ver rápidamente el estado de tu tableta (conexiones, potencia de la señal, batería, GPS) al igual que cualquier notificación actual.

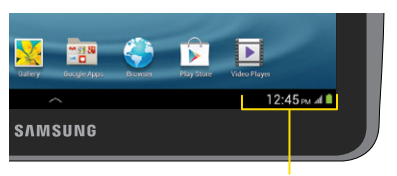

Área de Notificaciones y Estatus de Dispositivo

#### Panel de notificaciones

Puedes expandir el área de notificación para proveer más información detallada sobre los iconos de notificación actuales en pantalla.

- 1. Pica el panel de notificaciones para ver tus notificaciones.
- 2. Toca una notificación para abrir la aplicación asociada.

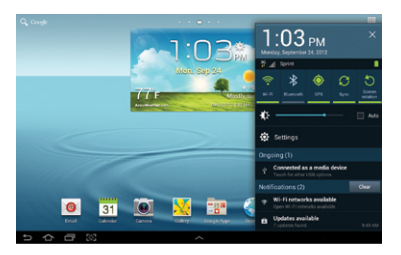

#### Agrega objetos a tu pantalla principal

- Toca y sujeta un espacio vacío en una de las pantallas principales.
- 2. Toca una opción bajo Añadir a pantalla de inicio.
  - Usa Aplicaciones y Widgets para agregar un atajo a la aplicación o un widget a la pantalla de inicio. En la siguiente pantalla, toca Aplic. y después toca y sujeta un icono de app y arrástralo a la pantalla de inicio para agregar un atajo. Toca Widgets y arrastra un widget a la pantalla de inicio para agregar un widget.
  - Usa Carpeta para agregar una carpeta a la pantalla de inicio.
  - Usa Página (si está disponible) para agregaruna pantalla de inicio nueva. Tu tableta puede tener hasta siete pantallas de inicio.

### **Botones y teclas**

#### Botones y teclas

La esquina izquierda inferior de tu tableta contiene iconos de botón estático que te permite desempeñar funciones básicas. En el centro de la fila de abajo, un icono de flecha te permite mostrar una fila de mini-apps personalizables que puedes acceder desde cualquier pantalla.

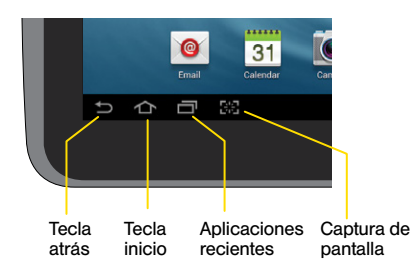

- Tecla atrás () Toca para volver a la pantalla anterior.
- Tecla inicio (
  ) Presiona para volver a la página de inicio.
- Aplicaciones recientes () Toca para ver las aplicaciones vistas recientemente.
- Captura de pantalla (E) Tócalo para tomar una foto de tu pantalla actual.

Nota: Captura de pantalla es la acción predeterminada para el icono del cuarto botón. Este icono se puede personalizar por medio del menú de configuraciones como atajo para Captura de pantalla, Menú, Buscar o Cámara. Toca 🏠 > 🛄 > Config. 🏟 > Pantalla > Inicio rápido y tócalo para asignarlo.

#### Abre aplicaciones

- Si una aplicación se encuentra en una de tus pantallas principales, sólo tócala para abrirla.

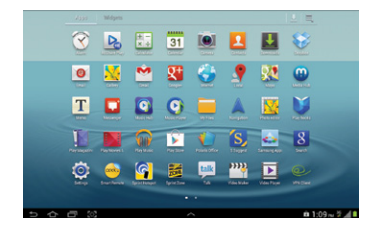

## Accede a aplicaciones que has usado recientemente

Tu tableta mantiene una lista activa de las aplicaciones que hayas usado más recientemente.

- 1. Toca para abrir la ventana aplicaciones usadas recientemente.
- 2. Toca un icono para abrir una aplicación.

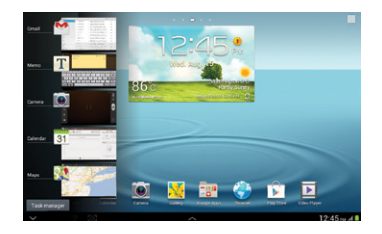

### Ingresar texto con los teclados en pantalla

#### Tus teclados QWERTY

Tu Samsung Galaxy Tab 2 10.1 viene cargado con dos teclados QWERTY: Teclado Samsung (tradicional) y Teclado Swype. Cuando seleccionas un campo que requiere texto o números, aparecerá un teclado en la pantalla. (Si no ves el teclado cuando, por ejemplo, ingresas información de contacto, sólo toca el campo respectivo para que aparezca.) Los teclados QWERTY en la pantalla del tableta se pueden usar con el modo retrato o paisaje.

Nota: Para cambiar de tipo de teclado, toca ligeramente el icono de teclado el en el área de notificaciones en la esquina derecha inferior de la pantalla y luego toca el tipo que deseas usar.

#### Escribir con el teclado Samsung

Ingresar texto usando el tradicional teclado Samsung QWERTY es fácil: sólo toca las letras para escribir las palabras.

- De una pantalla donde puedas ingresar texto, toca el campo de entradas para mostrar el teclado en la pantalla.
- Si es necesario, selecciona una opción de tipo de texto: ABC para ingresar caracteres alfabéticos o SYM para ingresar símbolos o puntuación.
- **3.** Toca las teclas correspondientes en la pantalla para comenzar a escribir.
  - Si haces un error, toca 💌 para borrar.

Nota: Con el teclado Samsung, también puedes ingresar texto deslizando tu dedo continuamente sobre el teclado. Selecciona la opción **T9 Trace** en la configuración del teclado para habilitar esta opción.

#### Uso de Swype para ingresar texto

Swype te permite ingresar palabras, trazando sobre las letras con un solo movimiento.

- Toca un carácter en la pantalla y luego, manteniendo tu dedo en la pantalla, arrástralo al carácter neto de la palabra deseada.
- Repite el proceso hasta que los caracteres deseados han sido arrastrados. Selecciona de una lista en la pantalla, de posibles palabras que hacen juego (si es sugerido). Esto ocurre si la acción actual ha generado más de una posible palabra que hace juego.

### Ingresar texto con los teclados en pantalla

#### Las configuraciones de tu teclado

Puedes personalizar tu teclado en pantalla para satisfacer tus necesidades:

Toca 
→ > → > Config. ()> > Idioma e introducción y toca el icono de configuración o a un lado de cualquiera de las opciones del teclado (Swype o Teclado Samsung).

Diferentes teclados proveerán diferentes opciones. Las opciones del **teclado Samsung** incluyen lo siguiente:

- Idioma de entrada te permite seleccionar un idioma para ingresar texto. El inglés es el idioma por defecto.
- Texto predictivo se activa o desactiva para permitirte seleccionar si deseas o no ver posibles palabras relacionadas cuando escribas.
- Mi lista de palabras te permite agregar palabras a la lista usada por Texto predictivo.
- T9 Trace márcalo o desmárcalo para encender o apagar la función de entrada deslizada del teclado Android. Si está apagada, ingresarás texto tocando ligeramente las letras una a la vez como con un teclado tradicional.

- Manuscrito te permite configurar las opciones de escritura manuscrita y ver tutoriales y guías para usar escritura manuscrita en tu tableta.
- Entrada de voz te permite mostrar o esconder el botón de entrada de voz en el teclado.
- Uso de mayúsculas auto. automáticamente pone en mayúscula la primera letra de la primera palabra en una oración.
- Autopuntuar automáticamente inserta un punto cuando tocas la barra espaciadora dos veces.
- Previsualización de caracter muestra una pequeña alerta permitiéndote confirmar qué carácter has presionado.
- Sonido de las teclas provee alerta de sonido con cada toque.
- Tutorial provee una visión general de las opciones de entrada de texto en tu tableta.
- Restablecer configuración te permite regresar a los ajustes del teclado en modo original de fábrica.

### Usa tu tableta: Contactos

Contactos en tu tableta te permite tener acceso a contactos de una variedad de fuentes y manejarlos, incluyendo Gmail, Exchange, contactos sincronizados de tu computadora y contactos a-la-antigua, ingresados a mano.

#### Agregar una nueva entrada a contactos

- 1. Toca 🏠 > \# > Contactos 🔽.
- 2. Toca +.
- Selecciona una cuenta para el contacto. Selecciona Google para salvar el contacto en tu Cuenta Google, que actualizará automáticamente todos tus dispositivos Google. Selecciona Dispositivo para salvar el contacto sólo en tu tableta.
- Toca cualquier campo para abrir el teclado, e ingresa el nombre, número de teléfono, una dirección de correo electrónico y otros datos de contacto.
- 5. Añade más campos de datos o una foto si lo deseas, y toca Guardar.

#### Edita contactos

1. Toca >>> Contactos >> [contacto que desea editar].

3. Toca una opción:

- 🚺 para asignarle una foto a una información ingresada.
- Nombre para editar el nombre actual.
- Teléfono para agregar o borrar un número de teléfono.
- Correo para agregar o borrar una dirección de correo.
- Dirección para ingresar una dirección física para el contacto. Escoge entre Privado, Trabajo, Otro o Personalizar.
- 4. Toca Guardar para guardar tus actualizaciones. Nota: Para añadir un número de teléfono, una dirección de correo electrónico u otro campo a un contacto existente, toca Añadir otro campo al final de la entrada y selecciona un tipo de datos.

### Correo electrónico

Las aplicaciones de email de tu tableta te permiten acceder a múltiples cuentas de email simultáneamente y manejarlas en un solo lugar conveniente. Tu puede manejar tanto los servicios de email basados en Internet (Gmail™ y Yahoo™) como el email corporativo de trabajo (Outlook®). Este tableta también puede configurarse manualmente para conectarse con otros sistemas de email.

#### Configura una cuenta Gmail

- 1. Toca 👉 > 🎹 > Gmail 💁
- 2. Sigue las instrucciones para configurar o acceder a una cuenta.

Nota: Aunque necesites una cuenta Gmail para usar ciertas funciones tales como Google Play™, no tienes que usar Gmail como la cuenta por defecto para tu tableta.

#### Configura una cuenta de email

1. Toca 🕋 > 🎹 > Correo 👩.

- 2. Si ya está configurada otra cuenta de correo, toca
   > Configuración > Añadir cuenta.
- 3. Ingresa la dirección y la contraseña por la cuenta de email.
- 4. Toca Siguiente y sigue las instrucciones en pantalla.

#### Configura una cuenta Microsoft Exchange ActiveSync

- 1. Toca 🟠 > 🗰 > Correo 🧑.
- 2. Si ya está configurada otra cuenta de correo, toca
   > Configuración > Añadir cuenta.
- 3. Ingresa la dirección y la contraseña y después toca Config. manual.
  - Ponte en contacto con tu administrador Exchange Server para la información de ingreso requerida.
- 4. Toca Microsoft Exchange ActiveSync.
- 5. Cuando se te pida proveer información adicional, desplaza la pantalla hacia abajo y toca Siguiente.

- 6. Ingresa un nombre de **Dominio\nombre de** usuario, contraseña e información de Servidor exchange.
- Sigue las sugerencias para configurar opciones y permisos adicionales. Toca Siguiente para continuar.
- Identifica tu nueva cuenta con un nombre único y provee el texto para el nombre saliente y después toca Realizado.

#### Acceso a mensajes de email

- 1. Toca 🕋 > 🏢 > Correo 📷 o Gmail 🆄
  - Si es necesario, toca la flecha de selección () y toca la cuenta de email que quieras usar.
- 2. Desde el buzón de ingreso, toca el mensaje que quieras visualizar.

#### Envía un mensaje de email

- 1. Toca 🕋 > 🗰 > Correo 👩 o Gmail 🆄
  - Si es necesario, toca la flecha de selección ( ) y toca la cuenta de email que quieras usar.

#### 2. Toca 🗹.

- 3. Ingresa una dirección de email la casilla para correo A:.
- 4. Ingresa un asunto y un mensaje.
  - Para agregar adjuntos, toca Ø y selecciona un adjunto.
- **5.** Toca 🔀 .

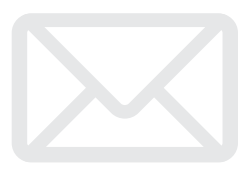

### Cámara y Videocámara

#### Toma una foto

- 1. Toca 🟠 > 🔠 > Cámara 💽.
- 2. Usando tu pantalla como visor, apunta el lente de la cámara a tu objetivo y toca .

#### Visualiza fotos

- 1. Toca 💦 > 🛄 > Galería 🔀 para ver las carpetas de la cámara.
- Toca una foto y luego toca para explorar otras opciones. Para compartir fotos, toca arriba en la pantalla.

#### Grabar un video

- 1. Toca A > H > Cámara I y luego mueve el control de cámara a videocámara
- Usando tu pantalla como visor, apunta el lente de la cámara a tu objetivo y toca 

   para comenzar a grabar.
- 3. Toca 💿 para terminar la grabación.

#### Mira vídeos

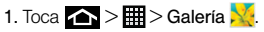

2. Toca en el ícono de un vídeo para verlo.

#### Comparte fotos y videos

- 1. Toca 🕋 > 🏢 > Galería 🔀.
- 2. Toca Cámara y presiona y sujeta una foto o video para enviar.
- 3. Toca y elige una opción para compartir, como Group Cast, Dropbox, Picasa, Editor de imágenes, Google+, Bluetooth, Wi-Fi Directo, Gmail, Correo, o Facebook. Sigue las instrucciones en pantalla para enviar tu foto o videoclip.

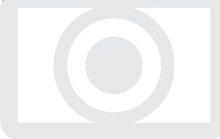

### Internet

Encuentra puntuaciones de deportes, noticias y pronósticos del tiempo. Haz compras por Internet. El acceso sobre la marcha te permite navegar por versiones a todo color de tus sitios de Internet favoritos.

#### Ve a Internet

- 1. Toca 🕋 > 🏢 > 🌎 Internet.
- Desde la página de inicio toca la barra de dirección y ingresa una dirección de Internet.
  - Toca una categoría para abrirla.
  - Para más opciones, toca de desde cualquier página. Las opciones pueden incluir Nueva pestaña, Nueva pestaña de incógnito, Añadir atajo a Inicio, Compartir página, Buscar en páginas, Vista de escritorio, Guardar para leer sin conexión, Brillo, Descargas, Imprimir y Configuración.
  - Para desplazarte, desliza tu dedo hacia arriba o hacia abajo por la página.
  - Para ampliar o reducir, pellizca la pantalla.

#### Descargando aplicaciones de Internet

Puedes descargar aplicaciones mientras navegas por Internet, pero deberás primero fijar permisos en las configuraciones para permitir aplicaciones de fuentes desconocidas. Las aplicaciones descargadas desde el App de Google Play™ Store (tienda) (ver página 19) no requieren permisos adicionales.

1. Toca  $\bigtriangleup$  >  $\blacksquare$  > Config. o > Seguridad.

- 2. Toca la casilla de Orígenes desconocidos.
- Cuando la casilla de diálogo Atención se abra, lee la exención de responsabilidad legal y toca Aceptar.

Nota: Todas las aplicaciones descargadas se guardan en tu tableta.

#### Haz una conexión con una red Wi-Fi

Cuando estás al alcance de una red Wi-Fi disponible puedes usar la función Wi-Fi de tu tableta para acceder a Internet y otros servicios de datos.

Nota: Puede ser que ya hayas registrado al Wi-Fi durante el proceso de configuración del tableta.

- 1. Toca 🔼 > 🛄 > Config. 🝥
- Toca la casilla de verificación Wi-Fi y desliza en la dirección "on" para encender Wi-Fi.
- 3. Toca Buscar para visualizar una lista de redes disponibles.

- Toca una red Wi-Fi para hacer una conexión. Si es necesario, ingresa la clave de seguridad y toca Conectar.
  - Cuando estés conectado a una red Wi-Fi, tú verás el icono Wi-Fi (
    ) en la barra de estado.

Nota: Para activar y desactivar rápidamente el Wi-Fi, abre el panel de Notificaciones desde cualquier pantalla y toca Wi-Fi. También puedes activar o desactivar el Bluetooth, GPS, Sincronizar y Pantalla rotación desde el panel de menú.

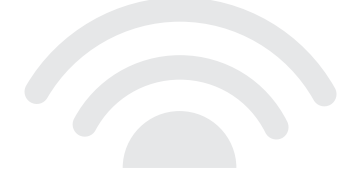

### App de Google Play™ Store (tienda)

Google Play™ es el lugar para encontrar nuevo apps, libros, películas, y música de Android para tu tableta.

#### Descarga aplicaciones y juegos

- 1. Toca \land > 🖩 > Play Store 🝺.
- 2. La primera vez que visitas Android Market, toca Aceptar para aceptar los Términos de Servicio.
- 3. Para encontrar lo que quieres rápidamente:
  - Navega por las aplicaciones y juegos principales. Desplázate por las opciones o navega por categorías dentro de Aplicaciones, Música, Revistas, Libros, Películas yTV, o Juegos.
  - Busca una aplicación o un juego. Toca Q en la parte superior de la pantalla principal de la aplicación Google Play Store, teclea el nombre o palabra clave y después toca Q en la esquina inferior derecha.
- Toca una aplicación o juego para leer una descripción y reseñas por usuarios.

5. Toca Instalar (para aplicaciones gratuitas) o el precio (para aplicaciones pagadas).

Nota: Deberás tener una cuenta Google (Gmail) configurada en tu tableta para comprar y descargar aplicaciones de Google Play.

## Abriendo aplicaciones y juegos instalados

### Servicios móviles Google™

Tu Samsung Galaxy Tab 2 10.1 provee acceso fácil a una variedad de servicios Google incluyendo Gmail™, Google Talk™, Google Maps™, Google Navigation y YouTube™.

- Gmail El servicio de correos Google. Tu cuenta Gmail te permite acceso a muchos servicios relacionados a Google al igual que al Google Play. (Consulta "Configura una cuenta de Gmail" en la página 14).
- Google Talk El servicio Google de mensajería instantánea. Toca >> => Talk are para comenzar a usar el servicio. (Si estás ingresado en tu cuenta Gmail, ya estás ingresado en Google Talk).
- Google Maps y Google Navigation El programa Google para ubicación te permite rastrear tu ubicación actual, visualizar situaciones de tráfico en tiempo real y recibir direcciones detalladas a tu destino. Éstos también proveen herramientas para hacer búsquedas donde puedes encontrar lugares de interés o una dirección en el mapa aéreo o de vectores, o visualizar lugares al nivel de la calle. Toca a > > > Maps 2 o Navigation ( (mapas o navegación) para comenzar a usar los servicios.
- YouTube Ve y comparte videos en uno de los sitios de video más populares de Internet. Toca 
   >YouTube 
   YouTube 
   Image: Populares and populares and populares de y ver videos disponibles. Ingresa con tu cuenta Gmail para cargar tus propios videos.

### Bluetooth

## Empareja y haz una conexión con un equipo capacitado para Bluetooth\*

- Verifica que tu Bluetooth esté activo. (Toca >
   > Config. > Bluetooth y toca la barra deslizante de ON/OFF hacia ON para activar el Bluetooth).
- Desde la página de configuraciones Bluetooth, toca la casilla al lado del nobre del tableta. Tu tableta debe estar visible para emparejarse exitosamente con un equipo externo.
- 3. Toca Buscar. (Tu equipo mostrará una lista de equipos Bluetooth descubiertos al alcance).
- 4. Toca un equipo de la lista para iniciar el emparejamiento.
- Ingresa la contraseña o código de identificación personal (PIN, por sus siglas en inglés) y toca Aceptar.
- El equipo externo entonces también tendrá que aceptar la conexión e ingresar el código PIN de tu tableta.

 Una vez hayas emparejado con un equipo, deberá iniciarse tu conexión. Los íconos Bluetooth \$ o muestra tu estado actual de conexión.

## Comparte contactos, archivos o fotos usando Bluetooth

- 1. Abre la aplicación que contiene el archivo que quieras compartir (por ejemplo, toca ) > > Contactos ).
- 2. Localiza el archivo que quieras compartir.
  - Puedes enviar fotos y videos directamente desde la cámara o desde Galería, eventos en calendario, contactos (como vCards), pistas de música y grabaciones de voz. No todos los equipos podrán recibir todos los tipos de archivos.
- Dependiendo de la aplicación, toca <> Bluetooth o presiona y sujeta el archivo y selecciona Compartir o Enviar>Bluetooth.
- Toca el nombre del equipo al cual estás enviando el archivo. (Si recibes un aviso, toca Aceptar para encender Bluetooth.)

### Música

#### Agregando música a tu archivo de música

Antes de escuchar música con la aplicación Música en tu tableta, deberás cargar canciones a tu archivo Música.

- 1. Usa el cable USB suministrado para conectar tu tableta a un puerto USB disponible en tu computadora.
- 2 Cuando el ícono de USB está visible en el estado. de Notificaciones, abre el panel de Notificaciones y asegúrate de que el modo seleccionado sea Conectado como dispositivo de medios.
- En tu computadora, localiza el almacenamiento interno de tu tableta y abre o crea el archivo Música.
- 4. Copia archivos de música de tu computadora al archivo de música

5. Cuando acabes, sigue los procedimientos de tu computadora para eliminar la unidad de disco con seguridad y después desconecta el tableta del cable USB

#### Escuchar música

- 1. Toca 🕋 > IIII > Reproductor de música 🕥.
- Toca Canciones. Listas de reproducción. Álbumes, Artistas, Géneros, Carpetas, Compositores, Años o Cuadrado musical.
  - Usa los controles en la parte de abajo para tocar, pausar o saltar canciones.

Nota: Tu tableta incluye opciones de música adicionales, incluyendo Google Play™ Music (Play Music) y Sprint Music Plus (vea la página 24).

### Redes de sociales: Facebook. Twitter v Más

Puedes configurar y acceder a todas tus aplicaciones favoritas de redes sociales en cualquier momento.

#### Configura cuentas de redes sociales

Antes de utilizar tus cuentas de redes sociales, podrías tener que descargarlas desde la aplicación Google Play Store.

- 1. Toca 🔼 > 🗰 > Play Store 🚺.
- Navega o busca la aplicación que quieras para instalarla, como Facebook, Twitter o Instagram.
- 3. Toca el ícono de la aplicación y luego toca Instalar. Sigue los pasos en la pantalla para descargar e instalar la aplicación.

#### Usar tus cuentas de redes sociales

- 1. Toca 🔶 > III > Facebook (o Twitter, Instagram. etc.).
- Sique las instrucciones en pantalla para acceder a tu cuenta, por ejemplo, introduciendo tu nombre de cuenta y contraseña.
- Envía actualizaciones de estatus, comparte fotos, lee actualizaciones y más, desde tu tableta.

Nota: Toca 📃 para acceder a los ajustes de tus aplicaciones, dependiendo en el tipo de cuenta.

Consejo: Puedes agregar widgets a tu pantalla de inicio para muchas aplicaciones de redes sociales. Toca y mantén tocando en un espacio vacío, toca Aplicaciones v Widgets > Widgets v luego arrastra el widget al espacio vacío.

### Aplicaciones de Sprint

Acceder a aplicaciones exclusivos de Sprint desde tu tableta.

#### Sprint Zone

Mejora tu experiencia Sprint. La aplicación gratis Sprint Zone facilita mucho administrar tu cuenta, obtener consejos y trucos para tu tableta, encontrar aplicaciones recomendadas y mucho más.

- 1. Toca 🟠 > 🎹 > Sprint Zone 😹.
- Desde la página de Internet Sprint Zone, deslíza hacia arriba o hacia abajo y a cualquier campo para revisar tu cuenta, leer las últimas noticias acerca de tu tableta, cargar una aplicación y más.

#### Sprint Music Plus

Tu equipo también ofrece Sprint Music Plus, una tienda y reproductor de música "todo en uno" para canciones completas, timbres y timbre enllamada de espera.

#### Obtén Sprint Music Plus

1. Toca \land > IIII > Play Store 🝺.

 Toca Aplicaciones > Sprint > Sprint Music Plus . Sigue las instrucciones para descargar la y instalar la aplicación.

#### Usa Sprint Music Plus

- ► Toca 🟠 > III > Sprint Music Plus 🚺
  - Toca "My Library" (mi biblioteca) para acceder a toda tu música, incluyendo objetos que tú has comprado o cargado a la tarjeta microSD de tu tableta.
- Toca "Downloads" (descargas) para acceder a tu lista de música que has descargado.
- Toca "Music Store" (tienda de música) para acceder a la tienda de música.

- Toca "Ringtone Store" (tienda de timbres) o "Ringback Tone Store" (tienda de timbres para llamadas entrantes) para encontrar y comprar nuevos timbres y timbres para llamadas entrantes.
- Para más información, toca y toca Más > "Help & About" (ayuda y acerca de).

#### Scout™

Scout™ de Telenav te permite ver y escuchar indicaciones de ruta paso a paso a una dirección conocida o encontrar restaurantes, tiendas, bancos, o gasolineras cercanas. Recibe información sobre el tránsito y rutas alternas.

#### Obtén Scout

- 1. Toca \land > 🖩 > Play Store 序.
- 2. Toca Aplicaciones > Sprint > Scout. Sigue las instrucciones para descargar la y instalar la aplicación.

#### Usa Scout

- 1. Toca 📤 > 📰 > Scout.
- 2. Sigue las instrucciones en pantalla para acceder a la navegación, iniciar y usar.

Nota: Antes de usar cualquier programa de navegación asegúrate de que tu tableta está configurado para permitir la detección de localización y después selecciona las fuentes que quieras usar.

Toca 
> > > > Config. > > Servicios de ubicación. Selecciona Usar redes inalámbricas y/o Usar satélites GPS como fuentes de localización.

### Herramientas y recursos: ajustes

Explora maneras de personalizar tu tableta, fija permisos, actualiza tu software y más en el menú Ajustes.

#### Acceder ajustes

- 1. Toca 🕋 > 🗰 > Config. 🥘
- Selecciona la categoría de configuraciones que tú quieres cambiar. Para seleccionar o despejar casillas (un método común de configurar), toca la casilla de verificación.

Las categorías incluyen:

- Wi-Fi
- Bluetooth
- Uso de datos
- Más configuraciones
- Sonido
- Pantalla
- Fondo de pantalla
- Ahorro de energía
- Almacenamiento
- Batería

- Administrador de aplicaciones
- Cuentas y sincronización
- Servicios de ubicación
- Seguridad
- · Idioma e introducción
- Realizar copia de seguridad y restablacer
- Accesorio
- Fecha y hora
- Accesibilidad
- Opciones de desarrollador
- Activar este dispositivo
- Actualización de sistema
- Acerca del dispositivo

Para obtener información detallada acerca de la ajustes, consulte la Guía del usuario en sprint.com/support.

Disponible sólo en inglés.

### Consejos para ahorrar batería

## Maneja la luminosidad de la pantalla y el tiempo de pantalla activa

- Toca 
  > => Config. 
  > > Pantalla > Brillo para modificar la configuración de la luminosidad del fondo según deseado.
- Para apagar la pantalla, presiona el botón de encendido en la parte de arriba del tableta.
   El tableta continuará funcionando.
- Encendido del Ahorro de energía. Toca > => Config. 
   Ahorro de energía, desliza la opción a ON, y selecciona opciones adicionales de ahorro de energía.

#### Maneja las funciones móviles de tu tableta

Haz inválidos el punto de conexión móvil, Wi-Fi, Bluetooth y funciones GPS del tableta cuando no las estés usando.

 Utiliza las opciones de activar y desactivar en el panel de Notificaciones para desactivarlas cuando no estén en uso. Abre el panel de Notificaciones y toca Wi-Fi, Bluetooth, o GPS para activar o desactivar estas opciones.

Para más consejos útiles sobre el cuidado y seguridad de baterías, consulta la *Guía del Usuario* en <u>sprint.com/support</u><sup>1</sup>.

Disponible sólo en inglés.

### Maneja tu cuenta

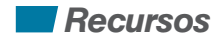

#### En Internet: www.sprint.com

- Realiza un pago, revisa tus facturas, suscríbete a facturación por Internet
- Revisa los minutos de uso y el saldo de tu cuenta
- Revisa o modifica los detalles de tu plan de servicio Sprint
- Obtén instrucciones detalladas y descarga contenido

#### Desde cualquier teléfono

- Atención al Cliente Sprint: Marca 1-888-211-4727
- Atención al Cliente para Negocios: Marca 1-888-788-4727

#### Recursos para tu tableta

- Esta guía de Inicio para dejarte completamente listo.
- Internet Visita <u>sprint.com/support</u> para la *Guía del Usuario* completa, junto con vídeos, tutorías y foros de la comunidad para tu Samsung Galaxy Tab 2 10.1.
- Sprint Zone Toca > > > Sprint Zone
   para acceder a servicios de cuenta, las noticias
   Sprint, consejos y trucos para tu tableta, encontrar
   aplicaciones recomendadas y mucho más.

### Responsabilidad

En Sprint, la responsabilidad con el medio ambiente es más que habladurías. Trabajamos continuamente para reducir nuestro impacto de carbono y reducir nuestro uso de recursos naturales.

#### ¿Dónde está mi guía del usuario?

En un intento por aumentar nuestros esfuerzos de responsabilidad, hemos puesto materiales educativos expandidos en Internet para ti. Visitar <u>sprint.com/support</u>' desde cualquier computadora para encontrar su guía de usuario completa y más.

#### ¿Qué más ha estado haciendo Sprint?

Bastante. Para averiguar exactamente qué es lo que hemos estado haciendo, visita sprint.com/responsibility<sup>1</sup>.

Disponible sólo en inglés.

### Índice

#### Α Activa 2 Aplicaciones de Sprint 24-25 В Barra de estado 6 Batería 1 Bluetooth 21 Botónes 8 С Cámara 16 Contactos 13 Correo electrónico 14-15 D Desbloquea pantalla 1 F Fotos 16

#### G Gestos 4-5 Gmail 14 Google 20 Google Play Store 19 Internet 17 Juegos 19 М Maps 20 Microsoft Exchange ActiveSync 14-15 Musica 22 Ν Navigation 20

#### Ρ V Pantalla 1 Videos 16 Pantalla de inicio 6 W Play Store (tienda) 19 Wi-Fi 18 R γ Recursos 28 YouTube 20 Responsabilidad 29 S Servicio al cliente Sprint 28 Sprint Music Plus 24 Sprint Zone 24, 28 Teclas 8 Teclado 10-12 T9 trace 10, 12

30

Los servicios descritos en esta guía pueden requerir una suscripción a un plan de servicio y/o pueden incurrir cargos adicionales. No todos los servicios trabajarán en todos los equipos. La cobertura Sprint no está disponible en todos los mercados. Visita <u>www.sprint.com/coverage</u> para más detalles.

Partes de esta guía reproducen trabajo creado y compartido por Google y usado de acuerdo con los términos descritos en Creative Commons 3.0 Attribution License (licencia de atribución).

Por favor, ten en cuenta que si usas una aplicación de terceros, la aplicación podría recopilar tu información personal o requerir que Sprint revele tu información de cliente, incluyendo localización de información (ouando aplique), a la aplicación del proveedor o de otro tercero. Las políticas de Sprint no aplican a estas aplicaciones de terceros. Por favor, revisa cuidadosamente los términos de uso de la aplicación y/o las políticas del proveedor de la aplicación para más información sobre cómo la aplicación colectará, accederá, usará o revelará tu información antes de usar una aplicación de terceros. Los términos de uso y otras políticas generalmente están disponibles en el sitio de Internet del proveedor de la aplicación.

©2012 Sprint. Sprint y el logotipo son marcas comerciales de Sprint. Samsung y Galaxy Tab 2 10.1 son marcas comercial registradas de Samsung Electronics America, Inc. y/o sus entidades relacionadas. Gmail, Google Talk, Google Maps, YouTube, Android, Play Store, Google, Picasa, Google Navigation, Play Books, Play Movies & TV, Play Magazines, Play Music, Google Mobile Services, Google+, and Messenger+ son marcas comerciales de Google, Inc. Otras marcas son propriedad de sus respectivos proprietarios. Las imágenes de pantallas simuladas.

Disponible sólo en inglés.

visita sprint.com/support para la guía del usuario completa

Impreso en China

GH68-37411A